## 104 學年度音樂比賽決賽報名流程圖解說明

決賽報名流程分為線上報名、書面報名表送校方蓋印及報名表送審核3階段, 提醒您注意報名的期限,請務必於規定期限內完成,逾時不候。報名期限:104 月11月20日9時至104年12月25日17時止(以郵戳為憑)

決賽報名完整流程簡單圖解如下

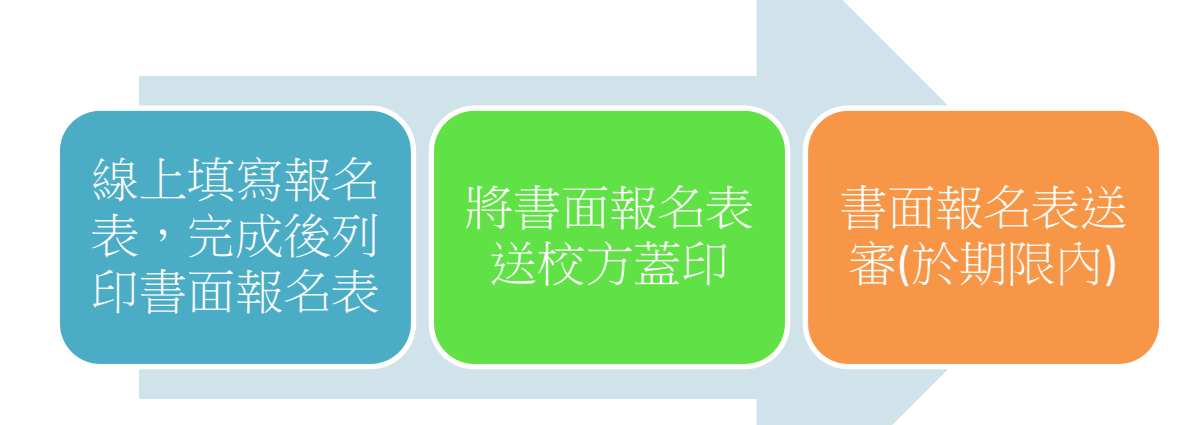

以下各章節將圖解說明

| (一)書面報名圖解說明 | p1 |
|-------------|----|
| (二)線上報名圖解流程 | p2 |
| (三)相關注意事項   | ре |
| (四)例外處理說明   | p7 |

#### (一)書面報名圖解說明

書面報名表的送審分成(A)、(B)兩大類圖解如下 (A)以下 4 類參賽者請於線上報名完成後將書面報名表(請蓋校印)送各縣市政府 教育局(處)審核

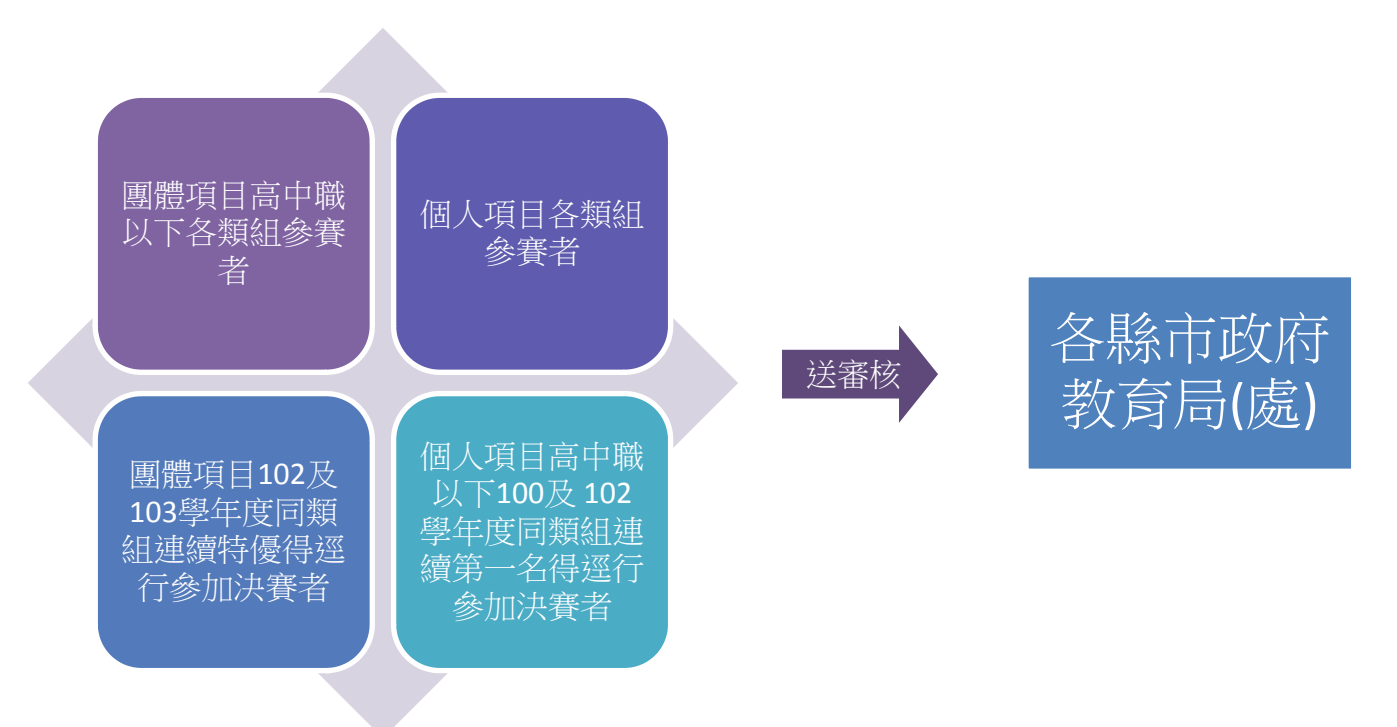

(B)以下 3 類符合比賽要點第陸、一、(二)1.(1)、(2)、(3)之參賽者請於線上報名 完成後將書面報名表(請蓋校印)送國立臺灣藝術教育館審核

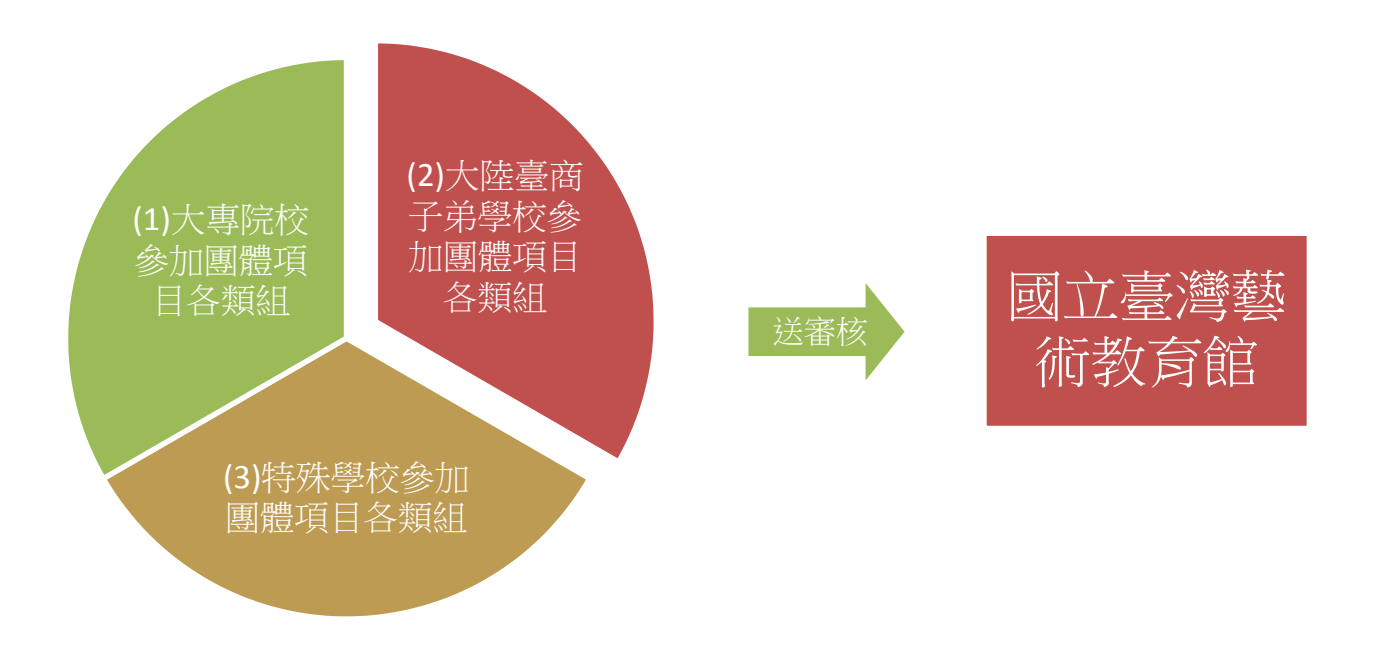

#### (二)線上報名圖解流程

Step1 點選「決賽報名」進入報名選項

| Nationa  | I Student<br>Competition of Music                                                                                                    |
|----------|----------------------------------------------------------------------------------------------------|
| 【決赛】比赛辦法 | 日前位置:首百                                                                                                    |
| 我程資訊     | _ ↓ 最新訊息                                                                                                    |
| 成結查論     | ● 104學年度全國學生音樂比賽【決賽】指定曲目相關內容修正、樂聞勸議及補充說明(2015/8/7)                                                                                                    |
|          | 有關國際否美國小祖第一自曲目-林中夜間, 因康權之效無法證供曲請 (2015///23)<br>(應例)有關木管五重美國中AB絕第一首指定曲Presto for Quintet 演奏段落更正公告 (2015///17)                                            |
| 決賽報名     | > 便例<br>104學年度全國學生音樂比賽團體項目男發合唱圖中組新增指定曲1首 (2015/7/16)                                                                                                    |
| 歷史專區     | <ul> <li>         ·          ·          ·</li></ul>                                                                                                    |
| 討論區      | (置預)104學年處全國學生音樂比賽【決赛】指定曲目相關內容修正、樂譜勸誤及補充說明 (2015/7/14)                                                                                                   |
| FAQ      | <ul> <li>(2019)有關兒童繼隊第二首指定曲"鄧延馬車"版本事宜 (2015/7/14)</li> <li>(2015)77/14)</li> <li>(2019)104學年度全國學生音樂比賽(決賽)團體項目指定曲目相關內容修正、樂譜勘誤及補充說明 (2015/6/29)</li> </ul> |
|          |                                                                                                    |

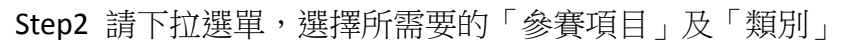

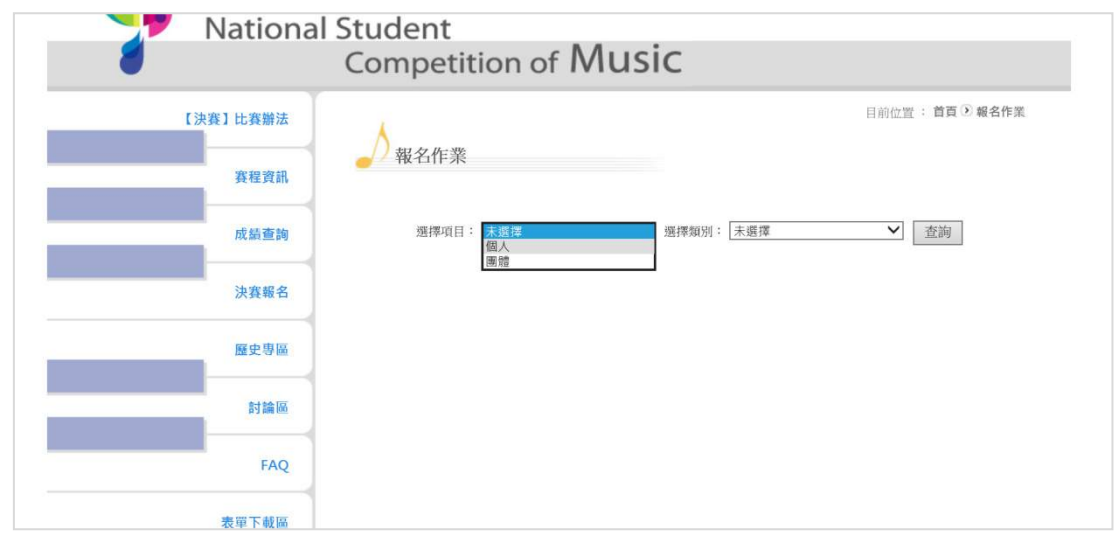

#### Step3 點選該組別的「我要報名」

| 我程資訊  | ● 報名作業 |                                                 |              |                  |             |
|-------|--------|-------------------------------------------------|--------------|------------------|-------------|
| 成績查詢  | 選擇項目:[ | 團是                                              | ✔ 選擇類別: 弦夠   | 樂四重奏             | ✓ 查詢        |
| 決賽報名  |        |                                                 | 團體組          |                  |             |
| 歷史專區  | ŝ      | S攤四重奏 ● 國中團體A組                                  | 我要報名         | 查詢報名結果           |             |
| 討論區   |        | <ul> <li>● 國中團體B組</li> <li>● 高中職團體A組</li> </ul> | 我要報名<br>我要報名 | 查詢報名結果<br>查詢報名結果 | 查詢暫存載名<br>檔 |
| FAQ   |        | <ul> <li>○ 高中職團體B組</li> <li>○ 大專團體A組</li> </ul> | 我要報名<br>我要報名 | 查詢報名結果<br>查詢報名結果 |             |
| 表單下載區 |        | ● 大專團體B組                                        | 我要報名         | 查詢報名結果           |             |
| 常見問答  |        |                                                 |              |                  |             |
|       |        |                                                 |              |                  |             |

#### Step4 請詳細填寫各項參賽資料(務必仔細檢查)

| 1        | competition               |                 |                      |                      |                                              |
|----------|---------------------------|-----------------|----------------------|----------------------|----------------------------------------------|
| 【決賽】比賽辦法 | ٨                         |                 |                      |                      | 目前位置: 首頁 🕑 報名作業                              |
| 赛程資訊     | ● 報名作業                    | 104學年           | 度全國學生音樂比春日           | 團體組報名表               |                                              |
|          | (請先選擇縣市別(含分區),再           | 真資料)            |                      |                      |                                              |
| 以顏豐詞     | 參加組別 國中團體                 | A組              | 參賽類別                 | 弦樂四重奏                |                                              |
|          | 縣市別 臺北市                   | ~               |                      |                      |                                              |
| 決賽報名     | 參賽單位 市立士林                 | 國中              | V                    | 學制選擇: 國              | + <b>v</b>                                   |
|          | 學校地址 111 3                | 比市士林區福德         | 里中正路345號             | 校長                   | 長 測試                                         |
| 歷史專圖     | 學校聯絡電話<br>學校聯絡人行動 0955123 | 5678<br>456     | 請優先填寫行動電話            | 話,行動電話請使用<br>一般電話請加」 | □下列格式,範例:0955123456<br>=(區碼),範例:(02)12345678 |
|          | 自選曲 自選曲は                  | st              |                      |                      |                                              |
| 討論區      | 自選曲範例: Sympho             | ny No. 6 in F m | ajor "Pastoral", Op. | 68, 1st mvt. All     | egro ma non troppo                           |
|          | 作曲 作曲test                 |                 | 「作曲、                 | 作詞、編曲」如沒             | 有資料請填「無」・                                    |
| FAQ      | 作詞 作詞                     |                 | 1                    |                      |                                              |
|          | 編曲 編曲test                 |                 | 1                    |                      |                                              |
| 表單下載區    | 演出時間: 5 🗸 分鐘 指            | 定曲與自選曲之總        | 和演出時間不得超出2           | 0分鐘                  |                                              |
|          | ☑1.已閱覽及同意遵守「本功            | i比賽實施要點·拌       | 自定曲補充說明(或更)          | 正資訊)及相關注意            | 。」即車第                                        |
| 常見問答     | → 104學年度全國學生音             | 能我實施要點          | 各項最新消息及注             | 意事項                  |                                              |

#### Step5 閱覽本賽程相關規定,並全數勾選

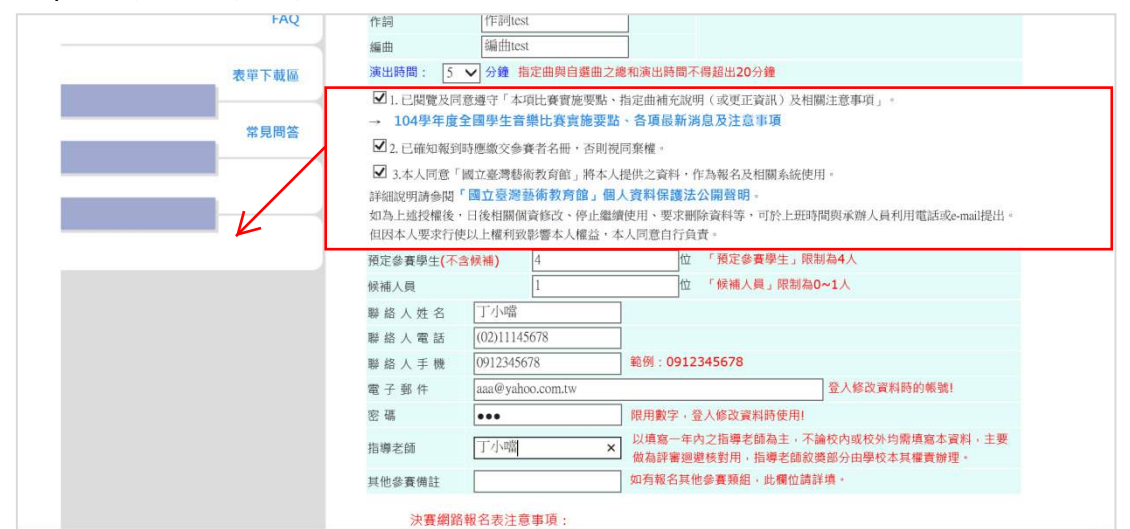

#### Step6 填寫完畢後按「儲存報名資料」接著按「確定」

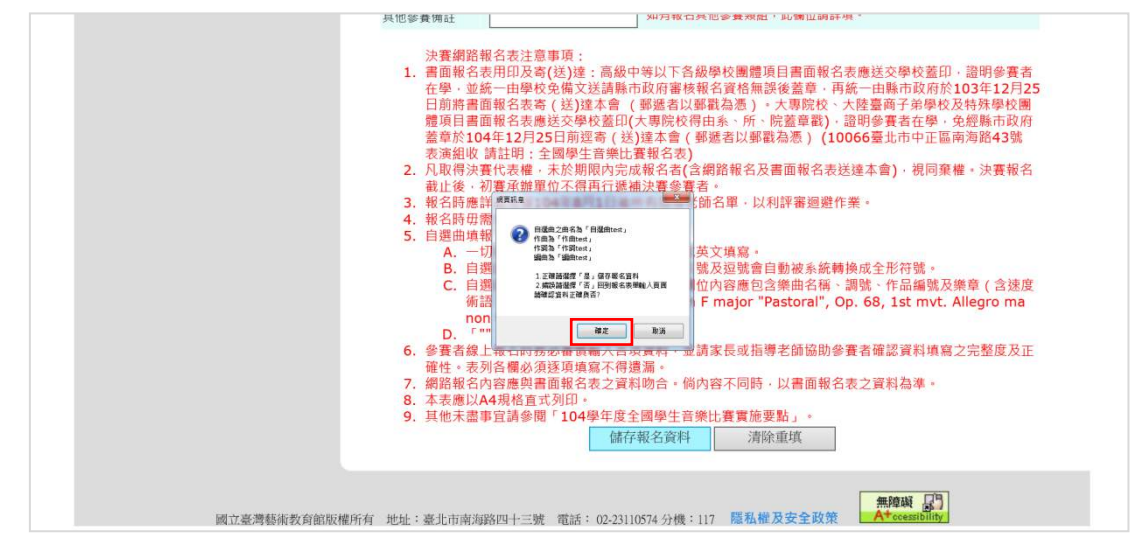

Step7 注意:右邊的正式列印選項按下後無法更改資料,建議至少測試列印一次

| 注意事項:<br>1. 點選「測試列印」選項後,您尚未完成「線上報名程序」,本選項僅供暫存及預覽報名資料功能。您得於報名截止日期前至首頁之「決賽報名」選單<br>中,選擇已報名之項目,於「查詢暫存報名檔」中登入並開啟報名表查詢網頁,亦可修改報名資料。<br>2. 點選「正式列印」選項印出紙本報名表後,您已完成「線上報名程序」,惟待您於報名截止日期前寄出紙本報名表至比賽主辦單位後,全部比賽報名<br>程序才算完成。此外,提醒您點選「正式列印」選項之後,,將無法再次修改資料。 |
|----------------------------------------------------------------------------------------------------|
| 「測試列印」報名表                                                                                                    |
|                                                                                                    |
|                                                                                                    |
|                                                                                                    |
|                                                                                                    |

Step8 測試列印報名,完成核對各項資料後,可按「回上頁重新選擇列印方式」 即可按「正式列印」完成報名(接續 setp12)或按「回首頁」暫存報名檔

| 參賽組別: 國中團體A組                | 參賽類別:弦樂四重奏                                  |
|-----------------------------|---------------------------------------------|
| 縣 <b>市別:</b> 臺北市            | <b>參賽單位:</b> 市立士林國中                         |
| 學校地址: (111)臺北市土林區福德里中正路345號 | 學校聯絡電話: (02)12345678<br>學校聯絡人行動: 0955123456 |
| 校長姓名: 測試                    | 學制:國中                                       |
| 聯絡人姓名: 丁小噹                  | 聯絡人電話: (02)11145678                         |
| 聯絡人電子郵件: aaa@yahoo.com.tw   | 報名日期: 2015/09/23 10:12                      |
| 指導老師: 丁小噹                   |                                             |
| 自選曲: 自選曲test                | 作詞: 作詞test                                  |
| 作曲:作曲test                   | 編曲: 編曲test                                  |
| 演出時間: 5分鐘                   |                                             |
| 預定參賽學生:4位                   | 候補人員人數:1位                                   |
|                             |                                             |
| 非正                          | 三式報名表                                       |

Step9 回首頁後,請點「查詢暫存報名檔」

| 決賽報名  |           | 團體組  |        |             |
|-------|-----------|------|--------|-------------|
|       | 弦樂四重奏     |      |        |             |
| 歷史專圖  | ⊖ 國中團體A組  | 我要報名 | 查詢報名結果 | 查詢暫存報名<br>檔 |
| 討論區   | ⊖ 國中團體B組  | 我要報名 | 查詢報名結果 | 查詢暫存報名<br>檔 |
|       | ⊖ 高中職團體A組 | 我要報名 | 查詢報名結果 |             |
| FAQ   | ● 高中職團體B組 | 我要報名 | 查詢報名結果 |             |
|       | → 大專團體A組  | 我要報名 | 查詢報名結果 |             |
| 表單下載圖 | 중 大專團體B組  | 我要報名 | 查詢報名結果 |             |
| 常見問答  |           |      |        |             |
|       |           |      |        |             |
|       |           |      |        |             |

#### Step10 請輸入剛才填寫的帳號(mail)和密碼

| 【決賽】比賽辦法 | 目前位置:首頁 ② 報名作業                     |  |
|----------|------------------------------------|--|
| 赛程资訊     | →/報名作業                             |  |
| 成績查詢     | 全國音樂比賽報名系統<br>報名資料暫存查詢<br>E-Mail : |  |
| 決賽報名     | 範例:sample@yahoo.com.tw<br>密碼:      |  |
| 歷史專圖     | 登入                                 |  |
| 討論區      |                                    |  |
| FAQ      |                                    |  |
| 表單下載區    |                                    |  |
| 常見問答     |                                    |  |

Step11(此步驟仍可更改資料)和 Step6 一樣「儲存報名資料」後按「確定」完成報名資料暫存

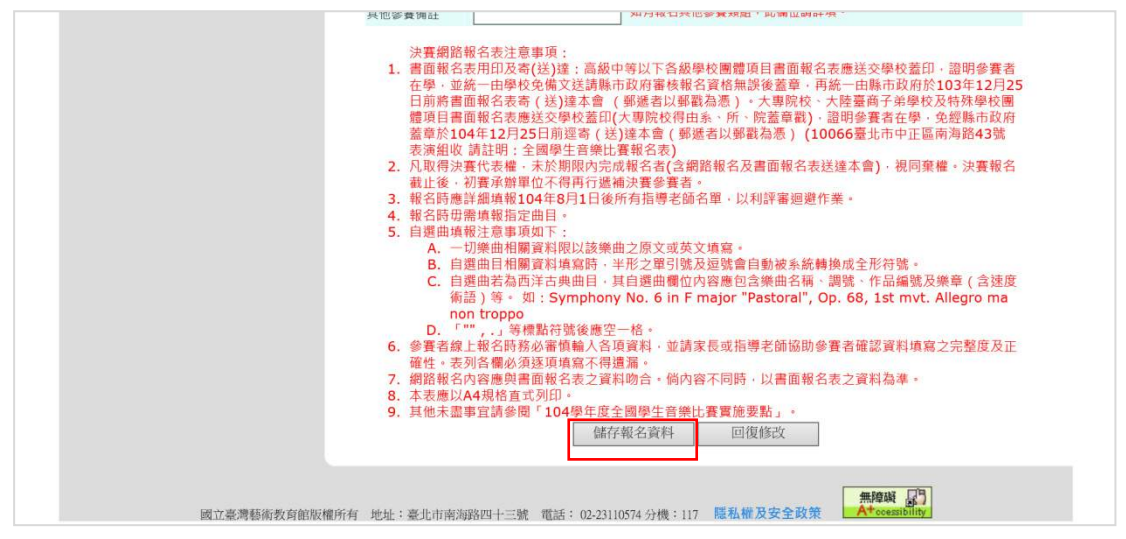

Step12 確認好後請按「正式列印報名表」(按此鍵後無法再修改資料)

| 注意事項:<br>1. 點選「測試列印」選項後,您尚未完成「線上報名程序」,本選項僅供暫存及預覽報名資料功能。您得於報名截止日期前至首頁之「決賽報名」選單<br>中,選擇已報名之項目,於「查詢暫存報名檔」中登人並開啟報名表查詢網頁,亦可修改報名資料。<br>2. 點選「正式列印」選項印出紙本報名表後,您已完成「線上報名程序」,惟待您於報名截止日期前寄出紙本報名表至比賽主辦單位後,全部比賽報名<br>程序才算完成。此外,提醒您點選「正式列印」選項之後,,將無法再次修改資料。<br>「測試列印」報名表 「正式列印」報名表 |
|----------------------------------------------------------------------------------------------------|
| 株式にな<br>● 日本ごあれての文庫(20分)<br>日本法を支払時時で後ま2、45分車・長期上用スタの次回・<br>回販を支払いの方面が設置した3.1・<br>単定<br>単定<br>単定<br>単定<br>単定<br>単定<br>単定<br>単                                                                                                    |
|                                                                                                    |

Step13 請按「列印正式紙本報名資料」看到此頁面代表已完成線上報名!

| 四 目 貝                       | 列印正式紙本報名資料                                  |
|-----------------------------|---------------------------------------------|
| 104學年度全國                    | 國學生音樂比賽團體組決賽報名表                             |
| 參賽組別: 國中團體A組                | 參賽類別: 弦樂四重奏                                 |
| <b>縣市別:</b> 臺北市             | 參賽單位:市立士林國中                                 |
| 學校地址: (111)臺北市士林區福德里中正路345號 | 學校聯絡電話: (02)12345678<br>學校聯絡人行動: 0955123456 |
| 校長姓名: 測試                    | 學制:國中                                       |
| <b>聯絡人姓名:</b> 丁小噹           | 聯絡人電話: (02)11145678                         |
| 聯絡人電子郵件: aaa@yahoo.com.tw   | 報名日期: 2015/09/23 10:20                      |
| 指導老師: 丁小噹                   |                                             |
| 自選曲: 自選曲test                | 作詞:作詞test                                   |
| 作曲:作曲test                   | 編曲: 編曲test                                  |
| 演出時間:5分鐘                    |                                             |
| 預定參賽學生:4位                   | 候補人員人數:1位                                   |
|                             |                                             |
|                             |                                             |

完成線上報名程序,提醒您別忘記書面報名表送審程序也需於時間內完成

# 線上+書面報名送審核期限:104月11月20日9時至104年12月25日 17時止(以郵戳為憑)

(三)相關注意事項如下:

- 報名時請謹慎輸入各項資料(自選曲、指導老師等)
- 正式報名後如需更改資料(尚在報名期間內),可登入查詢結果自行刪除整筆資料, 再重新報名(詳下頁圖解1),如逾報名期間仍需修改報名資料,請參賽者就讀學 校出具正式公文並最遲於1月7日前函知縣市政府及國立臺灣藝術教育館(逾期 不受理)
- 正式報名後如需重新列印正式報表,可登入查詢結果重新列印報表(詳下頁圖解
   2)
- 正式報名後,如忘記密碼,登入 Email 及密碼的頁面下方有「忘記密碼」按鈕, 重新輸入您報名時所填的 email 帳號,系統會將密碼寄到您的信箱中。

(四)例外處理說明

以下2種情況請依下列步驟處理

圖解1:正式列印後仍需更改資料,請將資料整筆刪除後重新報名(僅限報名期間內)

Step1 選擇報名的「參賽項目」及「組別」

| •        | competition of music        |
|----------|-----------------------------|
| 【決赛】比赛辦法 | 日前位置: 首頁 ④ 編名作業             |
| 赛程資訊     | ┛─────────────              |
| 成績查詢     | 選擇項目: 圖體 ✔ 選擇類別: 弦樂四重奏 ✔ 査詢 |
| 決赛報名     |                             |
| 歷史專區     |                             |
| 討論區      |                             |
| FAQ      |                             |
| 表單下載區    |                             |
| 米日四林     |                             |

Step2 點選「查詢報名結果」

| <b>客程咨訊</b> | 🚽 報名作業 |              |           |        |             |
|-------------|--------|--------------|-----------|--------|-------------|
|             |        |              |           |        |             |
| 成績查詢        | 選擇項目:  | 團體           | ▶ 選擇類別: 弦 | 樂四重奏   | ▼ 查詢        |
| 決賽報名        |        |              | 團體組       |        |             |
|             | 33     | <b>以樂四重奏</b> |           |        |             |
| 歷史專圖        |        | 國中團體A組       | 我要報名      | 查詢報名結果 |             |
| A144.07     |        | 國中團體B組       | 我要報名      | 查詢報名結果 | 查詢哲存報名<br>檔 |
| 訂調驗         |        | ● 高中職團體A組    | 我要報名      | 查詢報名結果 |             |
|             |        | ● 高中職團體B組    | 我要報名      | 查詢報名結果 |             |
| FAQ         |        | → 大專團體A組     | 我要報名      | 查詢報名結果 |             |
|             |        | → 大專團體B組     | 我要報名      | 查詢報名結果 |             |
| 表單下載圖       |        |              |           |        |             |
|             |        |              |           |        |             |
| 常見問答        |        |              |           |        |             |
|             |        |              |           |        |             |
|             |        |              |           |        |             |

#### Step3 選擇「查詢」

| 賽程資訊   | <b>—</b> • •         |        |          |                                                                                     |                             |                    |    |            |          |
|--------|----------------------|--------|----------|-------------------------------------------------------------------------------------|-----------------------------|--------------------|----|------------|----------|
| · 常相末的 | 弦樂四重奏-國中團體A組 參賽者報名資料 |        |          |                                                                                     |                             |                    |    |            |          |
| 成語堂詞   | 成績宣詞                 | 報名單位名稱 | 参賽<br>人員 | 自選曲                                                                                 | 作曲/作詞/編曲                    | 審核狀態               | 備註 | 修改日期       | 詳細<br>資料 |
| 決賽報名   | 臺北市                  | 市立士林國中 | 名單       | 自選曲test                                                                             | 作曲test/作詞test/编<br>曲test    | 未審核                |    | 2015/09/2  | 查詢       |
| 歷史專圖   | 桃園市                  | 市立前鎮國中 | 名單       | String Quartet No.2 in A<br>minor • Op.13 • 1 st<br>mvt. • Adagio-Allegro<br>Vivace | Mendelssohn/無/無             | 完成審核<br>2014/12/31 |    | 2014/11/26 | 查詢       |
| 討論區    | 臺北市                  | 市立建國國中 | 名單       | String Quartet in D minor<br>("Fifths")Op.76No.2                                    | Franz Joseph Haydn/<br>無/無  | 完成審核<br>2014/12/31 |    | 2014/11/27 | 查詢       |
| FAQ    | 臺北市                  | 私立金毓女中 | 名單       | String Quartett No.2 •<br>Op.13 1st mvt.                                            | F. Mendelssohn/無/無          | 完成審核<br>2014/12/31 |    | 2014/11/28 | 查詢       |
|        | 臺北市                  | 市立忠孝國中 | 名單       | String Quartet No. 6 · in<br>f · Op. 80 · 1st Mov.                                  | F. Mendelssohn/無/無          | 完成審核<br>2014/12/31 |    | 2014/11/28 | 查詢       |
| 表單下載區  | 臺北市                  | 市立景興國中 | 名單       | String Quartet Op.18<br>No.1 • 1st mov.                                             | Beethoven/無/無               | 完成審核<br>2014/12/31 |    | 2014/11/28 | 查詢       |
| 常見問答   | 臺南市                  | 市立立人國中 | 名單       | String Quartet No. 2 Mov.<br>1                                                      | Borodin/##/##               | 完成審核<br>2015/01/05 |    | 2014/11/28 | 查詢       |
|        | 桃園市                  | 縣立東光國中 | 名單       | Dmitri Shostakovich<br>String Quartet No.8 in c<br>minor .mov.II • III              | Dmitri Shostakovich/<br>師/無 | 完成審核<br>2014/12/31 |    | 2014/12/01 | 查詢       |
|        | 憲中市                  | 市立日南國中 | 2111     | String austet no 2 mov 1                                                            | Alexander Borodin/          | 完成審核               |    | 2014/12/01 | 查轴       |

Step4 輸入「帳號」、「密碼」

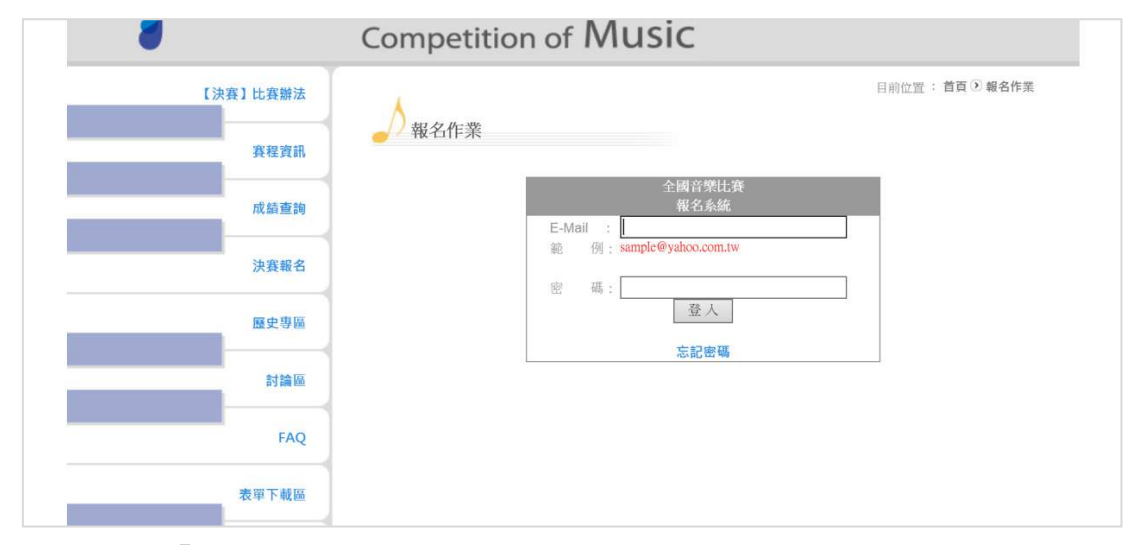

### Step5 請按「刪除」再重新報名

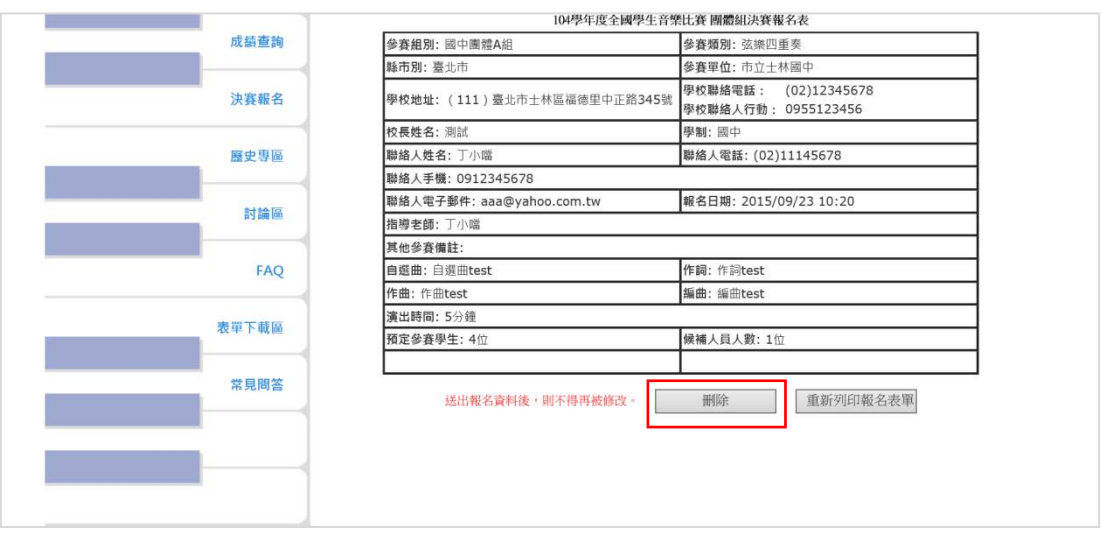

圖解 2:如需重新列印正式報表, Step1~ Step4 步驟請比照前項辦理

| 成績查詢  |  |
|-------|--|
| 決賽報名  |  |
| 歷史專區  |  |
| 討論區   |  |
| FAQ   |  |
| 表單下載區 |  |
| 常見問答  |  |
|       |  |
|       |  |

| Step5 | 請按 | 「重新列印 | 報名表單」 |
|-------|----|-------|-------|
|       |    |       |       |

| 參賽組別:國中團體A組                 | 參賽類別: 弦樂四重奏                                 |
|-----------------------------|---------------------------------------------|
| <b>縣市別:</b> 臺北市             | 參賽單位:市立士林國中                                 |
| 學校地址: (111)臺北市士林區福德里中正路345號 | 學校聯絡電話: (02)12345678<br>學校聯絡人行動: 0955123456 |
| 校長姓名: 測試                    | 學制: 國中                                      |
| 聯絡人姓名:丁小噹                   | 聯絡人電話: (02)11145678                         |
| 聯絡人手機: 0912345678           |                                             |
| 聯絡人電子郵件: aaa@yahoo.com.tw   | 報名日期: 2015/09/23 10:20                      |
| 指導老師: 丁小噹                   | ÷.                                          |
| 其他參賽備註:                     |                                             |
| 自選曲: 自選曲test                | 作詞: 作詞test                                  |
| <b>作曲</b> : 作曲test          | 編曲: 編曲test                                  |
| 演出時間: 5分鐘                   |                                             |
| 預定參賽學生:4位                   | 候補人員人數:1位                                   |
| 送出報名資料後,則不得再被修改。            | 刪除重新列印報名表單                                  |

Step6 「列印正式紙本報名資料」完成!!

| 參賽組別:國中團體A組                 |  | 參賽類別:弦樂四重奏             |                            |  |
|-----------------------------|--|------------------------|----------------------------|--|
| <b>條市別:</b> 臺北市             |  | 參賽單位:市立士林國中            |                            |  |
| 學校地址: (111)臺北市土林區福德里中正路345號 |  | 學校聯絡電話:<br>學校聯絡人行動:    | (02)12345678<br>0955123456 |  |
| 校長姓名: 測試                    |  | 學制:國中                  |                            |  |
| 聯絡人姓名:丁小噹                   |  | 聯絡人電話: (02)11145678    |                            |  |
| 聯络人手機: 0912345678           |  |                        |                            |  |
| 聯絡人電子郵件: aaa@yahoo.com.tw   |  | 報名日期: 2015/09/23 10:20 |                            |  |
| 指導老師: 丁小噹                   |  |                        |                            |  |
| 其他參賽備註:                     |  |                        |                            |  |
| 自遯曲: 自遞曲test                |  | 作詞:作詞test              |                            |  |
| 作曲: 作曲test                  |  | 編曲: 編曲test             |                            |  |
| 演出時間:5分鐘                    |  |                        |                            |  |
| 預定參賽學生:4位                   |  | 候補人員人數:1位              |                            |  |
|                             |  |                        |                            |  |
|                             |  | - k                    |                            |  |

(10066量北市中正區南海路43號 表演組收 講註明:全國學生音樂比賽報名表) 2. 凡取得決賽代表權,未於期限內完成報名者(含網路報名及書面報名表送達本會),視同棄權。決賽報名截止後,初賽承辦單位不得再行遞補決賽參賽者。